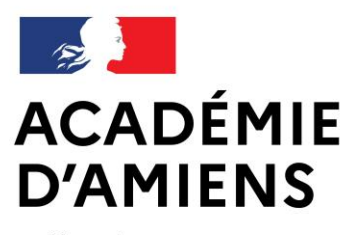

Liberté Égalité Fraternité Direction des services départementaux de l'éducation nationale de l'Aisne

WEBINAIRE APPLICATIONS ENT

Inspection de l'éducation nationale – Circonscription de Château-Thierry

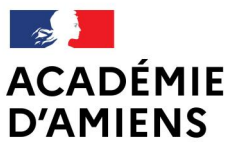

Liberté Égalité Fraternité Direction des services départementaux de l'éducation nationale de l'Aisne

# **APPLICATIONS ENT ONE**

Application du jour : Le Cahier Multimédia

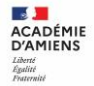

### Etape 1 : Se connecter à l'ENT via l'Intranet :

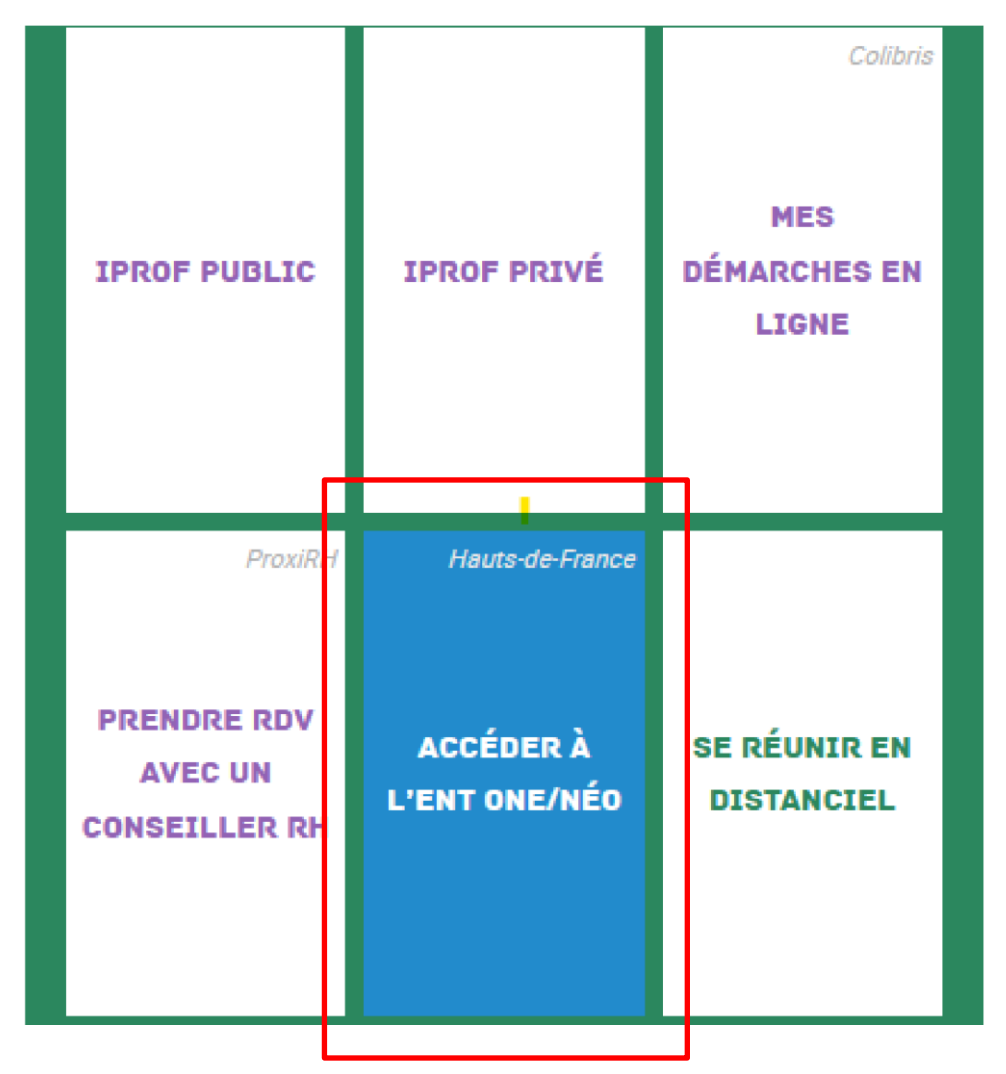

Inspection de l'éducation nationale - Circonscription de Château-Thierry

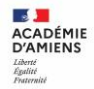

## Etape 2 : Cliquer sur Mes applis : Bonjour FERREL JENNIFER, bienvenue ! 0 QUOI DE NEUF ? LA CLASSE MES APPLIS FIL DE NOUVEAUTÉS MON HUMEUR Filtrer vos nouveautés × Je suis content(e) !

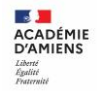

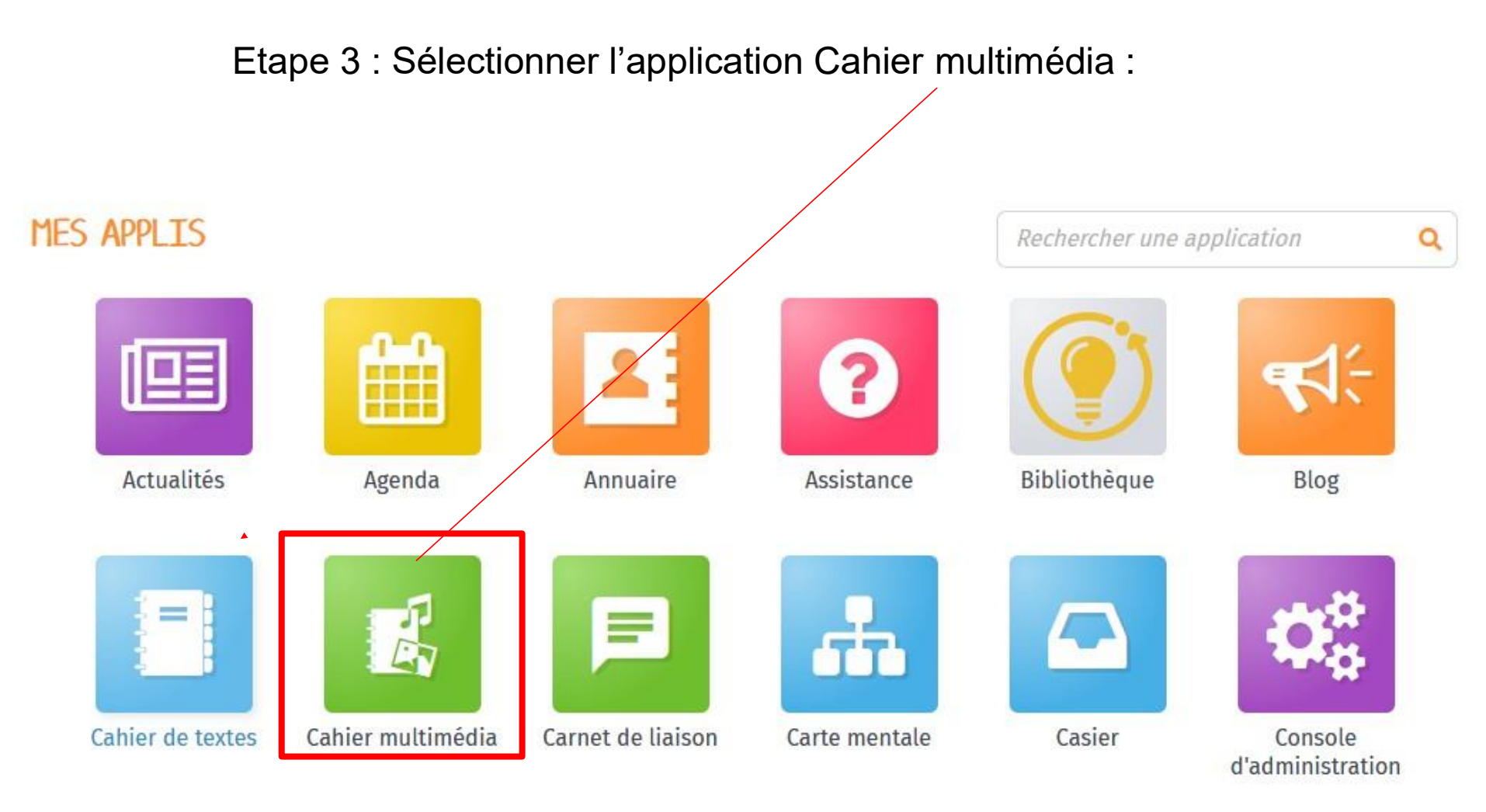

#### Inspection de l'éducation nationale - Circonscription de Château-Thierry

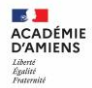

Si le cahier multimédia n'est pas encore créé, il faut cliquer sur : CRÉER UN CAHIER.

| CAHIER MULTIMÉDIA |                                             |                                       | CRÉER UN CAHIER |
|-------------------|---------------------------------------------|---------------------------------------|-----------------|
| Mes cahiers       | Mes cahiers < Les cahiers partagés avec moi |                                       |                 |
| Corbeille         |                                             |                                       |                 |
| Créer un dossier  |                                             | Histoire des arts<br>RAPINE FRANCOISE |                 |

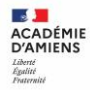

## Indiquez le TITRE (1) et éventuellement le SOUS-TITRE (2).

Choisissez la couleur de la couverture.

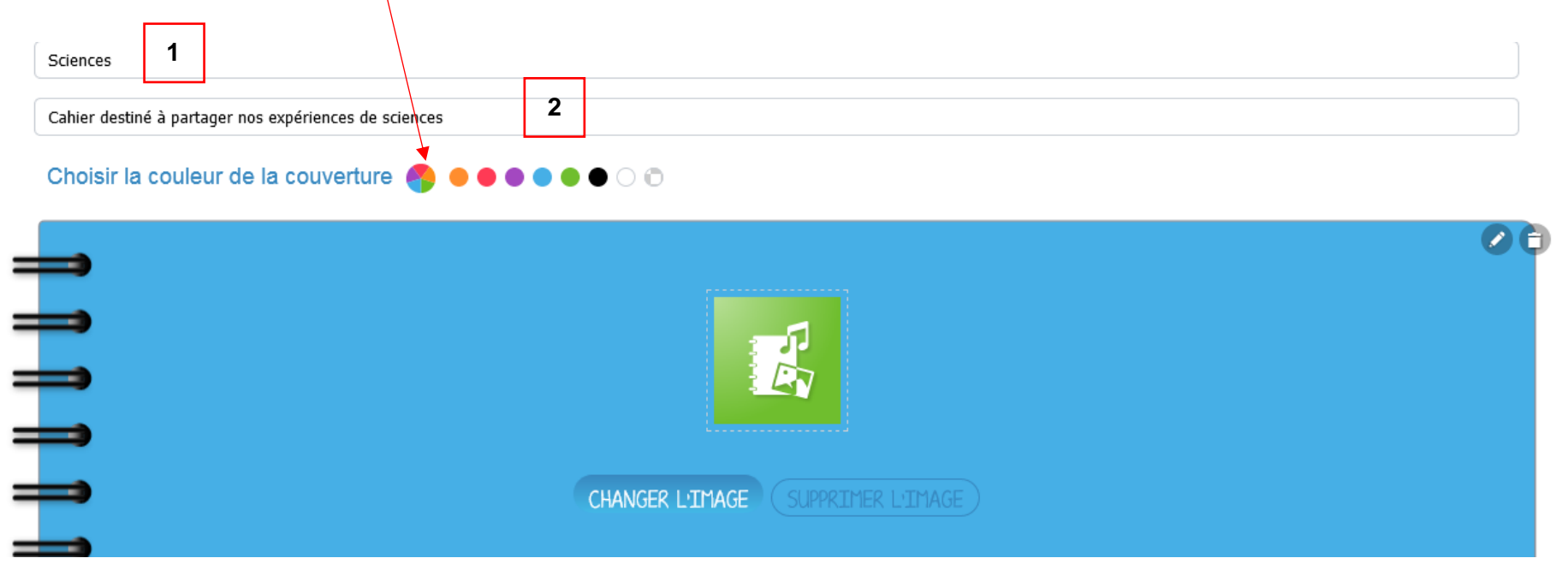

Vous pouvez changer l'image du cahier multimédia. Cliquer sur « changer l'image ». Vous pouvez sélectionner l'image choisie et cliquer sur Ajouter

| CHARGER                                |        | ESPACE DO                                 | ESPACE DOCUMENTAIRE |  |
|----------------------------------------|--------|-------------------------------------------|---------------------|--|
| Rechercher                             |        |                                           | AJOUTER             |  |
| <ul> <li>Mes documents</li> </ul>      |        |                                           |                     |  |
| <ul> <li>Documents partagés</li> </ul> |        | 🗍 Nom                                     | Propriétaire        |  |
| Documents ajoutés dans les             |        |                                           |                     |  |
| appiis                                 |        | gros-plan-goutte-eau-dans-eau-ble<br>webp | FERREL JENNIFER     |  |
|                                        |        | science <i>png</i>                        | FERREL JENNIFER     |  |
|                                        |        | QR Code Accords avec le nom png           | FERREL JENNIFER     |  |
|                                        |        | QR Code Accords avec le nom png           | FERREL JENNIFER     |  |
|                                        | (real) |                                           |                     |  |

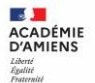

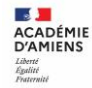

Votre cahier est désormais créé mais n'est pas encore visible. Pour le partager avec d'autres utilisateurs, sélectionnez le cahier que vous souhaitez partager (1) puis sur cliquez sur « Partager » (2).

#### CAHIER MULTIMÉDIA CRÉER UN CAHIER Les cahiers partagés avec moi 👤 Mes cahiers Mes cahiers Corbeille Créer un dossier 1 Les sciences Histoire des arts RAPINE FRANCOISE FERREL JENNIFER 2 PUBLIER DANS LA BIBLIOTHÈQUE DÉPLACER PARTAGER DUPLIQUER IMPRIMER SUPPRIMER létés

Sélectionnez les utilisateurs puis donnez-leur des droits : consulter, contribuer et gérer. Votre cahier multimédia est créé !

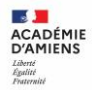

## Pour modifier votre cahier, cliquez sur le cahier puis ouvrir :

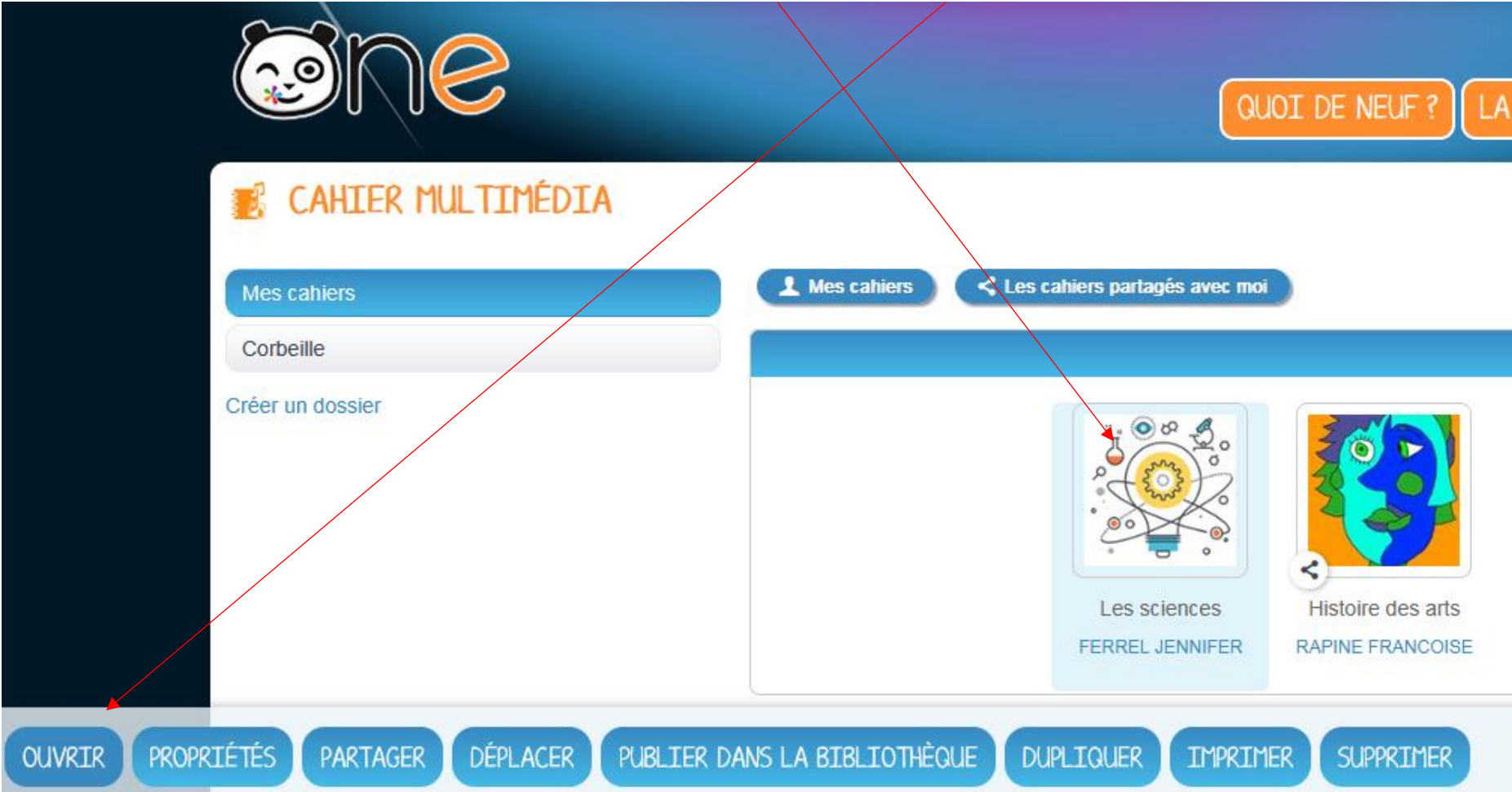

### Cliquez ensuite sur Modifier.

Inspection de l'éducation nationale - Circonscription de Château-Thierry

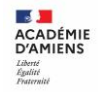

Vous arrivez sur une page blanche. C'est ici que vous pourrez ajouter des vidéos, des images, des liens et écrire. Il suffit de sélectionner l'action souhaitée dans la barre d'outils :

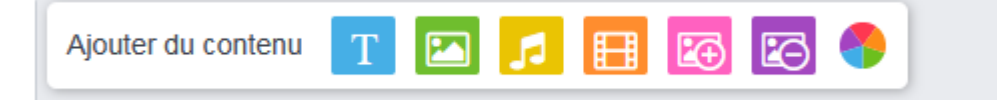

Texte : vous pouvez augmenter, diminuer, choisir la couleur...

Image : Sélectionnez l'image puis cliquez sur « retoucher »

Musique, vidéo : copiez à partir d'un lien, insérez depuis votre répertoire...

Les derniers onglets : vous pouvez ajouter ou supprimer une image de fond ou changer la couleur de votre page.

Une fois votre page créée, il suffit de cliquer sur ENREGISTRER. Vous pourrez ensuite cliquer sur AJOUTER UNE PAGE pour continuer d'alimenter votre cahier multimédia.

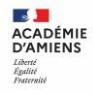

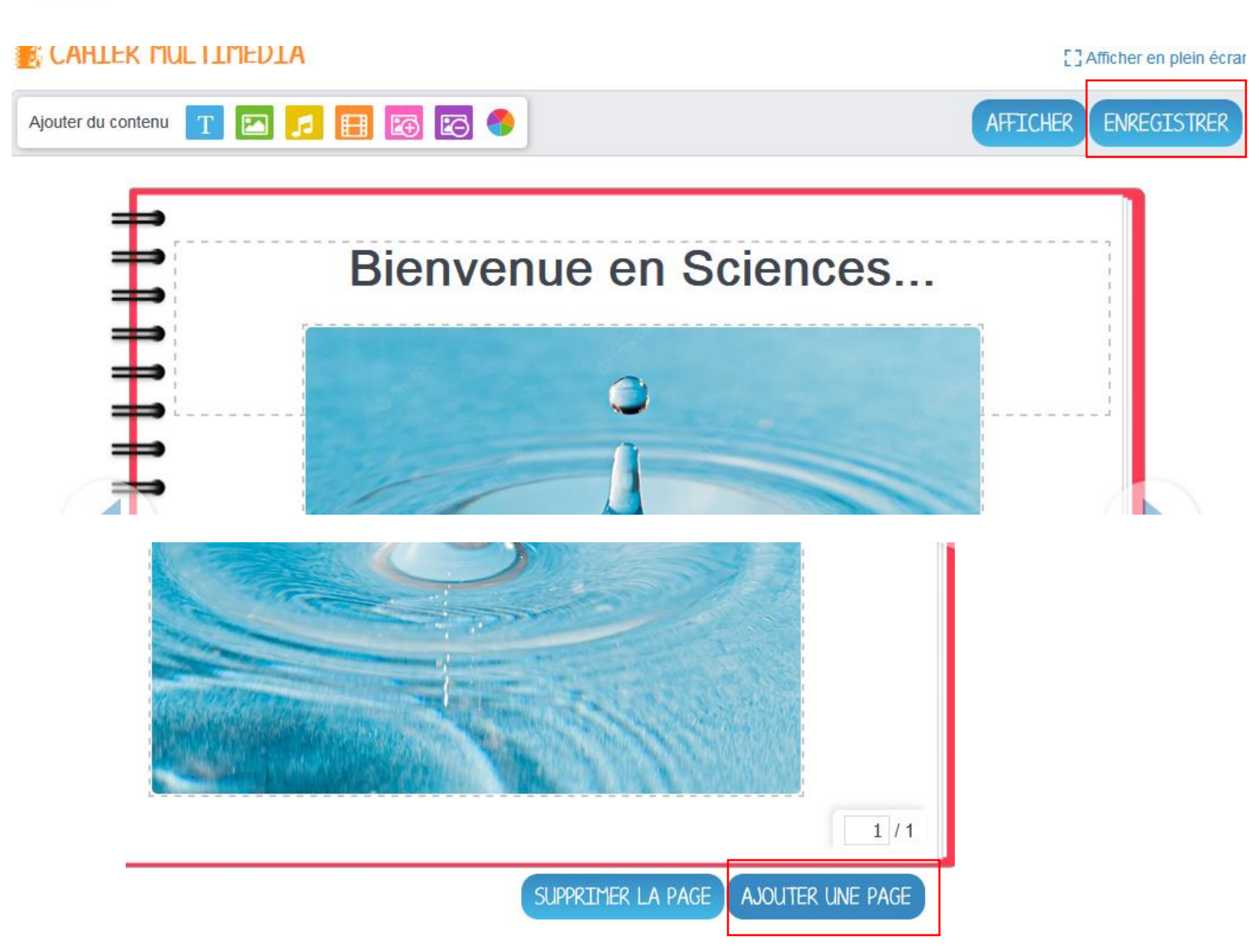